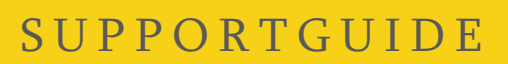

## Spela in Zoom möte till krypterat USB-minne

- 1. Du behöver ha Zoom installerat på din dator och logga in med ditt KauID i Zoom
- 2. Förbered innan mötet startar för att inspelningen ska ske till USB-minne. OBS! Du behöver göra inställningen innan varje nytt möte då inställningen återställs när USB-minnes tas bort från datorn.
- 3. Sätt i det krypterade USB-minnet i datorn, gå in i utforskaren och klicka på det så att du får skriva in lösenordet och låsa upp krypteringen till det.

٥

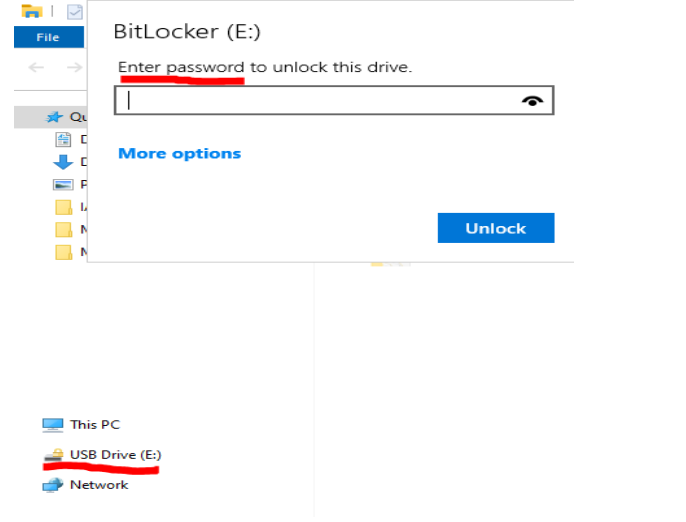

- 4. Öppna Zoom och klicka på "kugghjulet" uppe till höger.
- 5. Klicka på "Recording" och "Change"

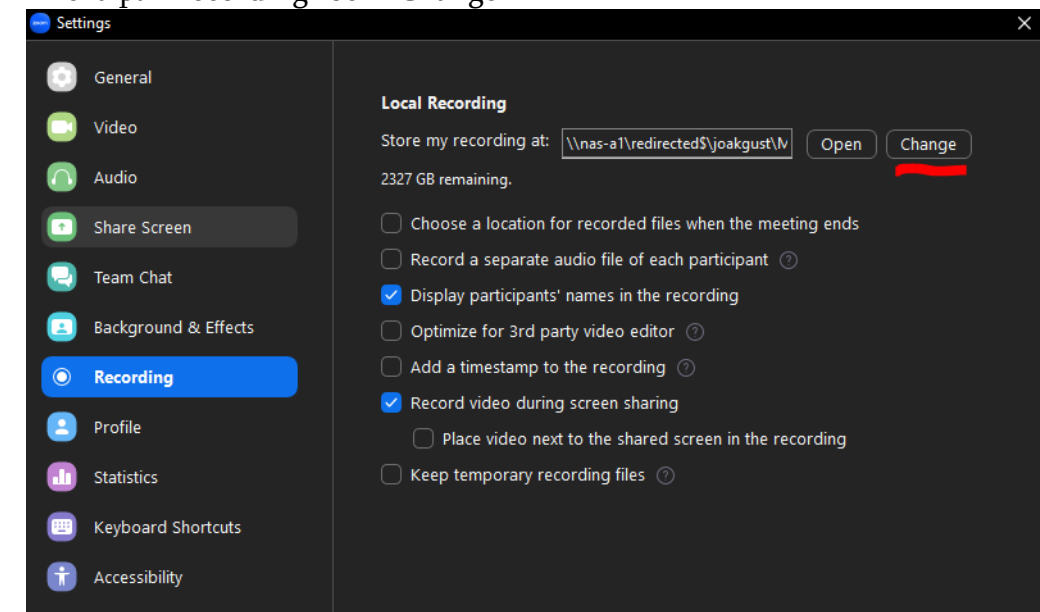

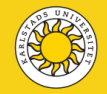

| 6. | Välj ditt | krypterade | USB-minne |
|----|-----------|------------|-----------|
|----|-----------|------------|-----------|

| 😑 Browse For Folder                                                                                                    | Х |
|----------------------------------------------------------------------------------------------------|---|
| Please select the folder where you would like the recorded files to be saved.                                                                                                    |   |
| <ul> <li>Desktop</li> <li>Box</li> <li>Creative Cloud Files</li> <li>Creative Cloud Files</li> <li>OneDrive</li> <li>OneDrive</li> <li>Joakim Gustafsson</li> <li>This PC</li> <li>This PC</li> <li>Libraries</li> <li>USB Drive (D:)</li> <li>USB Drive (E:)</li> <li>Network</li> </ul> |   |
| Make New Folder OK Cancel                                                                                                    |   |

7. Kontrollera att du nu fått ditt USB-minnes enhetsbokstav i inställningar för vart inspelningen ska sparas. Stäng sedan fönstret för inställningar.

| 😁 Sett | ings                 |                                                            | $\times$ |
|--------|----------------------|------------------------------------------------------------|----------|
|        | General              |                                                            |          |
|        | Video                | Store my recording at: E:\                                 |          |
|        | Audio                | 28 GB remaining.                                           |          |
| •      | Share Screen         | Choose a location for recorded files when the meeting ends |          |
|        | Team Chat            | Record a separate audio file of each participant ??        |          |
|        |                      | Display participants' names in the recording               |          |
|        | Background & Effects | Optimize for 3rd party video editor ⑦                      |          |
| 0      | Recording            | Add a timestamp to the recording                           |          |
|        |                      | 🗹 Record video during screen sharing                       |          |

8. Nu kan du börja mötet som du ska spela in. Spela in genom att klicka på "Record" och sedan "Record on this Computer".

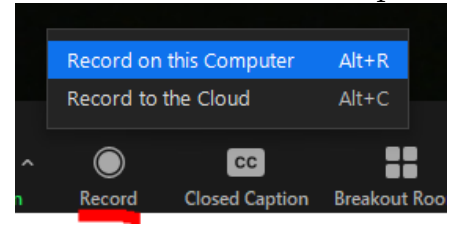

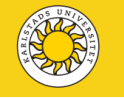

9. Nu gör Zoom en konvertering av inspelningen och sedan visas dina inspelade filer.

| zoom | Convert Meeting Recording                                                                                                    |
|------|----------------------------------------------------------------------------------------------------|
|      | You have a recording that needs to be converted before viewing.                                                                                                    |
|      | 40%                                                                                                    |
|      | Note: After the file has completed converting, if you choose to rename the<br>file from the default naming convention, we recommend you use a unique<br>file name. We recommend you do not use the words "Zoom", "Personal |
|      | Meeting Room" or "My Meeting" when saving your meeting files.                                                                                                    |

- 10. Vid en intervju där endast tal behövs kan filen som börjar med "video..." tas bort.
- 11. Flytta nu dina filer till Säker uppsatts genom att dra dem från USB-minnet. Har du haft kameran avstängd och bara spelat in ljud räcker det med filen "audio....".

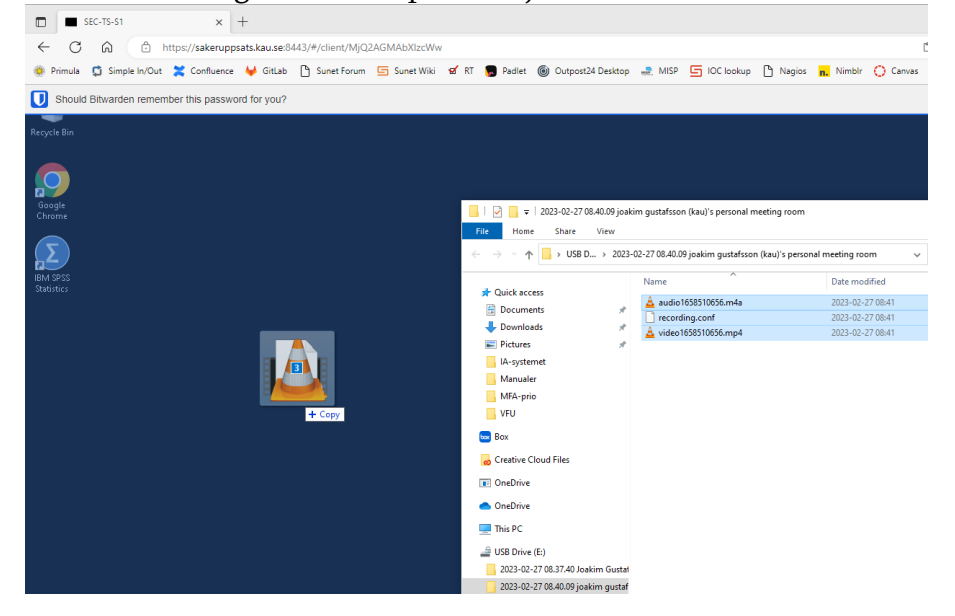

12. Du hittar dina filer i "Downloads" i Säker uppsatts.

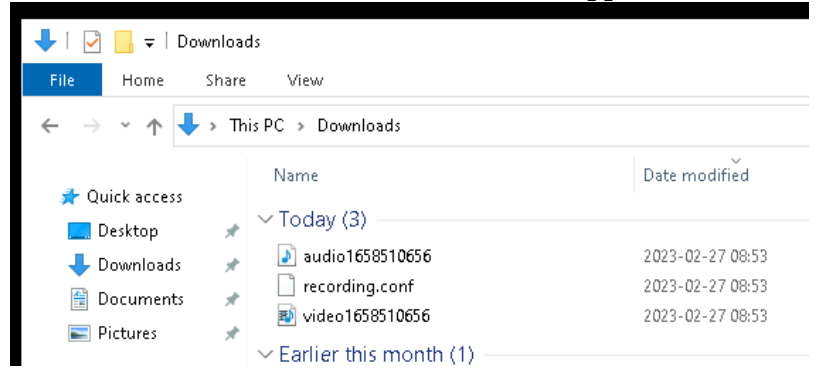

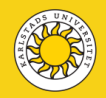

13. Du kan nu radera filerna från USB-minnet så att du inte får brist på utrymme om du ska spela in ytterligare möten. Ta sedan ut det krypterade USB-minnet ur datorn.

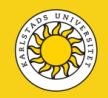